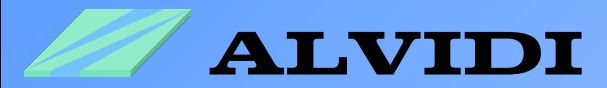

# **First Step**

From Download to the Programming

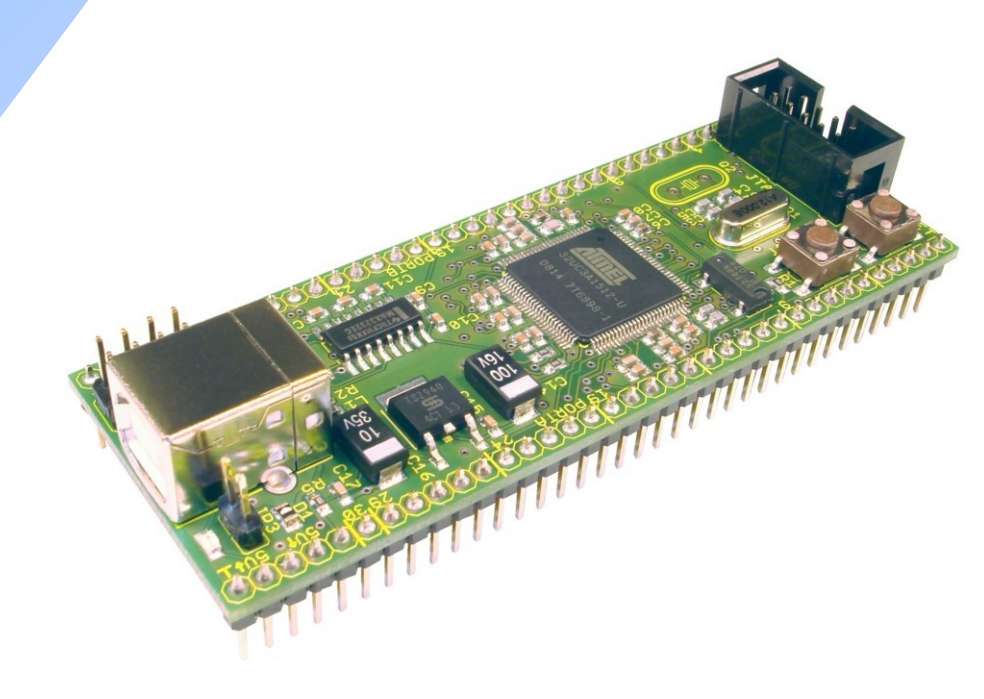

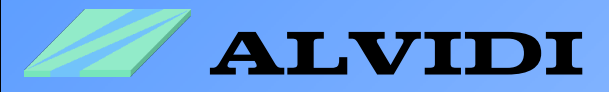

### Directory

| 1.   | Instructions                       | 3  |
|------|------------------------------------|----|
| 2.   | Download                           | 4  |
| 3.   | Installation                       | 5  |
| 4.   | AVR32 Studio                       | 6  |
| 4.1. | New Project                        | 8  |
| 4.2. | Creation of a new Source Code File | 8  |
| 4.3. | Adding the Library                 | 10 |
| 4.4. | <b>Compilation of the Project</b>  | 12 |
| 5.   | Hardware                           | 13 |
| 5.1. | Start the Boot Loader              | 13 |
| 5.2. | Installation of the USB-Driver     | 14 |
| 6.   | Programming                        | 15 |
| 6.1. | Expanding the Program              | 15 |
| 6.2. | Installation of the Programmers    | 18 |
| 6.2. | Programming with AVR32 Studio      | 19 |
| 7.   | Sources                            | 21 |

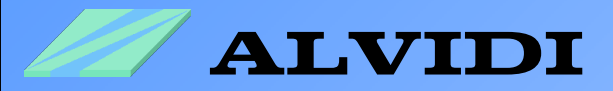

## **1. Instructions**

You will find similar information also on the web page of Atmel. In this document we introduce you with the help of our product, AVR32 module, our experiences with AVR32.

This document allows you a quick access to the AVR32 controller's family. It leads you from downloading of the free software and tools of Atmel up to the programming of the controller.

One knows that the first step is very hard. We have done this step and present it in this document.

To make acquaintance with AVR32 you need the following:

- Software
  - AVR32 Studio
  - AVR32 GNU Toolchain
  - AVR32 UC3 Software Framework
  - FLIP 3.3.1 or higher
- Hardware
  - Evaluation Kit of Atmel ATEVK1100 with AT32UC3A0512 Controller or
  - Evaluation Kit of Atmel ATEVK1101 with AT32UC3B0256 Controller or
  - AVR32-Module of us AL-UC3AEB with AT32UC3A1512 Controller
- Programmer
  - AVR JTAGICE MKII or
  - USB-Boot loader (on each Controller UC3-series installed)

There are two options to program AVR32 controller. The first one is AVR JTA-GICE MKII. A big disadvantage of this programming option is a high expense and that is why it is interesting for a few. As a second option there is the free USB-Boot Loader to choose. How the name already tells, it needs only the USB connection with the computer.

Every controller of the UC3 series is preprogrammed with the USB-Boot Loader, it means that all three above mentioned hardwares can be programmed with an USB cable.

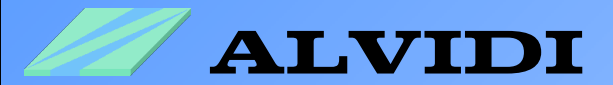

## 2. Download

You will find the complete software on the web page of Atmel.

- AVR32 Studio 2.x.x (265 MB, revision 2.1.1, updated 2/09) <u>http://www.atmel.com/dyn/products/tools\_card.asp?tool\_id=4116</u> this file contains the development environment for AVR32 - controller. Before you can download this software, you should fill every (\*) field. After that appears a window with download link.
- AVR32 GNU Toolchain (53 MB, revision 2.1.6, updated 3/09) <u>http://www.atmel.com/dyn/products/tools\_card.asp?tool\_id=4118</u> this file contains the C libraries, flash programming tools, assembler, linker and compilers for Windows and Linux
- AVR32 UC3 (A oder B) Software Framework <u>http://www.atmel.com/dyn/products/tools\_card.asp?tool\_id=4192</u> this file contains numerous examples, drivers, source codes, ready projects, HTML documentation, software services...
- FLIP 3.3.2 for Windows (Java Runtime Environement included) <u>http://www.atmel.com/dyn/products/tools\_card.asp?tool\_id=3886</u> FLIP (<u>FL</u>exible <u>I</u>n-system <u>P</u>rogrammer) supports In system programming of Flash devices through RS232, USB or CAN. This file contains also the driver of USB-Boot Loader.

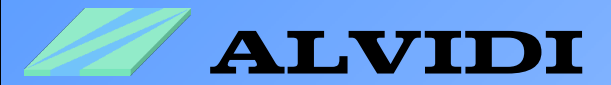

### **3. Installation**

1. As first you have to install AVR32Studio-2.x.x-Setup.exe

| AVR32 Studio 2.0.2 - Insta | allShield Wizard                                                                                                    | $\mathbf{\times}$ |
|----------------------------|----------------------------------------------------------------------------------------------------|-------------------|
|                            | <b>AVR32 Studio 2.0.2</b><br>The InstallShield Wizard will install AVR32 Studio 2.0.2 on<br>your computer. To continue, click Next. |                   |
|                            |                                                                                                    |                   |
| -                          | < Back Next > Cancel                                                                                                    |                   |

Follow the instructions in the window and install AVR32 studio. The installation will take some minutes. Let your Firewall allow the complete installation.

- 2. As a next step you have to install avr32-gnu-toolchain-2.x.x.exe
- 3. Unzip AT32UC3A-SoftwareFramework-1.x.x.zip, e.g to C:\
- 4. The last step is the installation of JRE Flip Installer 3.3.2.exe

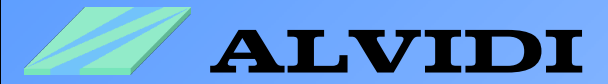

### 4. AVR32 Studio

Start AVR32 Studio Start  $\Rightarrow$  Programmen  $\Rightarrow$  Atmel AVR Tools  $\Rightarrow$  AVR32Studio.

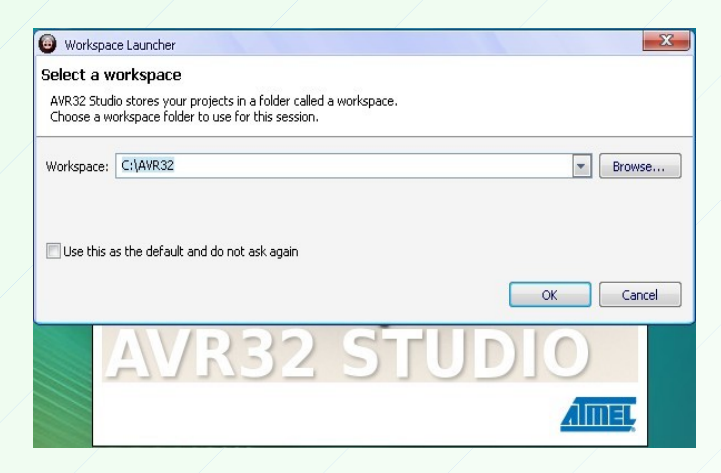

Select in the field *Workspace* in which folder your project should be saved and click the button "OK,".

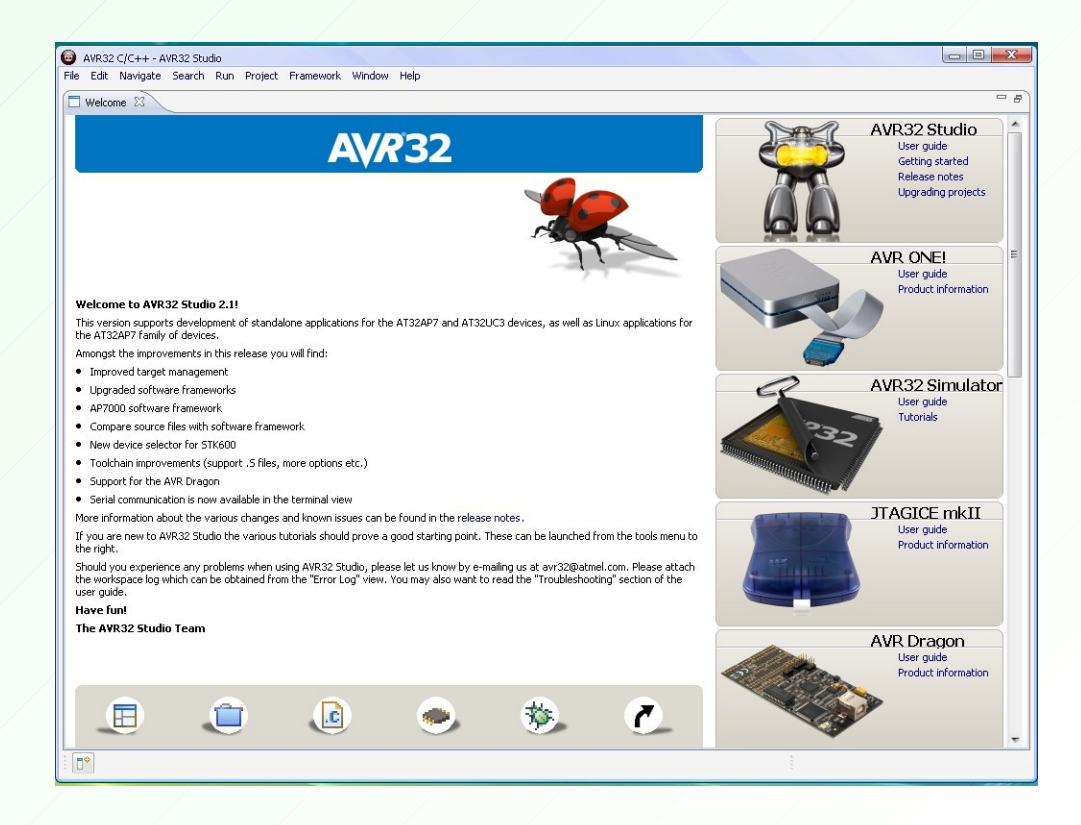

-6-

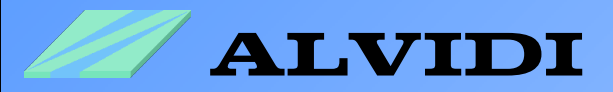

After that the window "Welcome" appears. Here you can get more information about the software, hardware and programmer. Click the white cross behind the word "Welcome" to close this window.

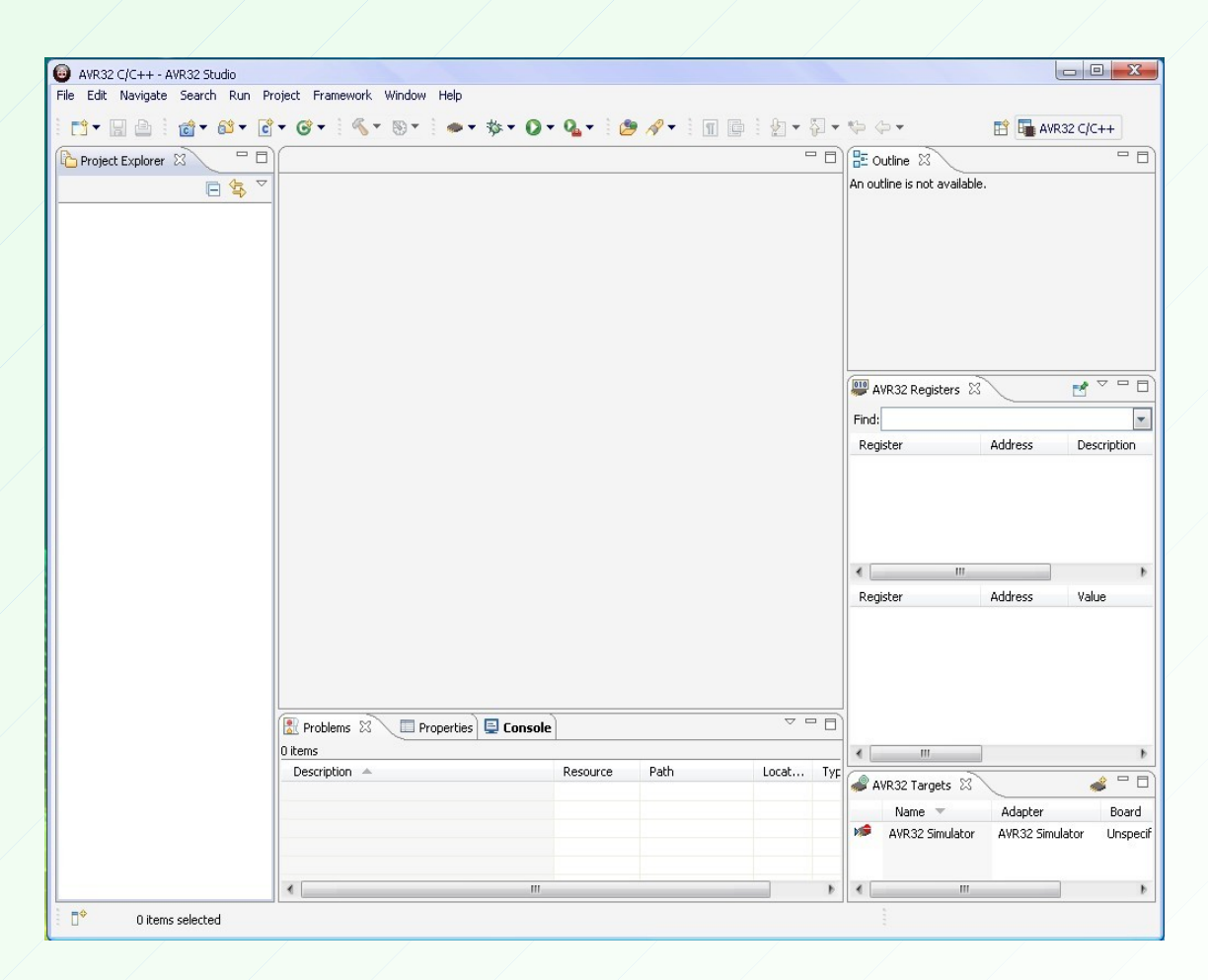

The upper picture of development environment appears. As you see, this development environment has less similarity with AVR 4 studio. In the next chapters we will learn more about the AVR32 studio.

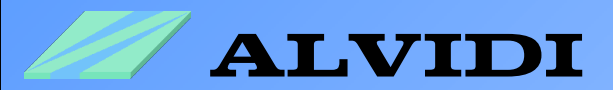

| New Project    |                                                          |        |
|----------------|----------------------------------------------------------|--------|
| VR32 C Pro     | ject                                                     | -      |
| Create a new # | VR32 C project and let AVR32 Studio manage the makefile. |        |
| Project name:  | Project_1                                                |        |
| 📝 Use defau    | t location                                               |        |
| Location: C:   | AVR32l\Project_1                                         | Browse |
| Cho            | ise file system: default                                 | 1      |
| AVR32:         |                                                          | _      |
| Target MCU:    | UC3A1512                                                 |        |
| Project type:  | AVR32 Standalone Executable                              |        |
|                |                                                          |        |
|                |                                                          |        |
|                |                                                          |        |
|                |                                                          |        |
|                |                                                          |        |
|                |                                                          |        |
|                |                                                          |        |
| (?)            | Finish                                                   | Cancel |
|                |                                                          |        |

#### 4.1. New Project

Start a new Project File  $\rightarrow New \rightarrow AVR32$  C Project. Give a name to the project in the field Project name, e.g. Project\_1. Choose the controller of your hardware in the field Target MCU, e.g. for AVR32 module UC3A1512, and in the field Project type AVR32 Standalone Executable. Click afterwards the button "Finish".

#### 4.2. Creation of a new Source Code File

Create a new source code file  $File \rightarrow New \rightarrow Source$ *File* or click with the right mouse button on your Project, e.g. **Project\_1**, and choose  $New \rightarrow Source$ *File*.

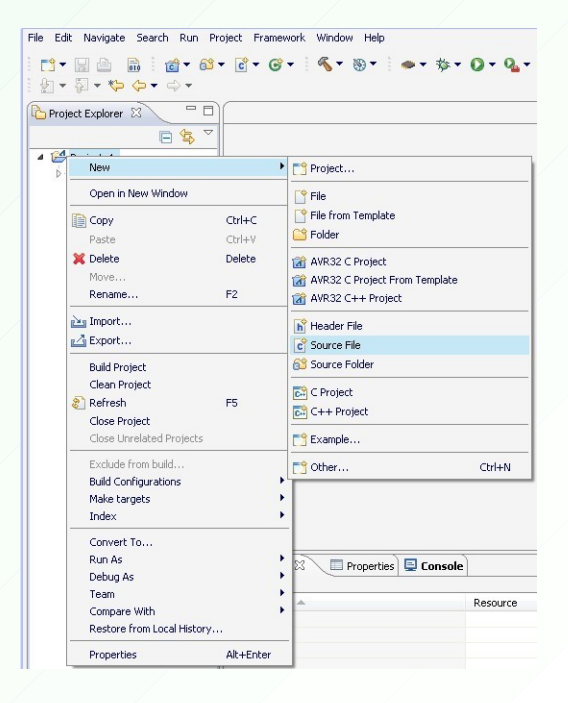

|   | Give a name in  | n the field S | ource File, | e.g. main.c | and |
|---|-----------------|---------------|-------------|-------------|-----|
| ] | click the butto | n "Finish".   |             |             |     |

| New Source     | File                      |           |
|----------------|---------------------------|-----------|
| Create a new   | source file.              | C         |
| iource Folder: | Project_1                 | Browse    |
| iource File:   | main.c                    |           |
| emplate:       | Default C source template | Configure |
|                |                           |           |
|                |                           |           |
|                |                           |           |
|                |                           |           |
|                |                           |           |

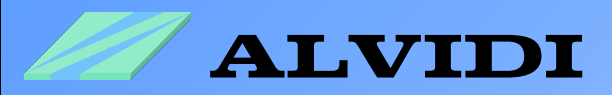

Now we will write a small program in the new created source file. In this program we change periodically the level of the pin 2 on the port A.

| <pre>#include "gpio.h" #include "compiler.h"</pre>       | //driver of atmel include in AVR32 UC3A Framework C:\AT32UC3x-1.x.x\DRIVERS\GPIO<br>//driver of atmel include in AVR32 UC3A Framework C:\AT32UC3x-1.x.x\UTILS |
|----------------------------------------------------------|----------------------------------------------------------------------------------------------------|
| int main(void)<br>{<br>U32 i;                            | //you will find this definition of >U32< in driver "compiler.h"                                                                                               |
| <pre>while(1) { gpio_set_gpio_pin(AVR32_PIN_PA02);</pre> | //set the pin 2 on port A as high-output                                                                                                    |
| <b>for</b> (i=0; i<1000; i++);                           | //wait loop                                                                                                    |
| gpio_clr_gpio_pin(AVR32_PIN_PA02);                       | //set the pin 2 on port A as low-output                                                                                                    |
| for(i=0; i<1000; i++);<br>}                              | //wait loop                                                                                                    |

Take over the source code illustrated on top in main.c.

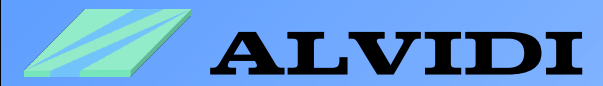

#### 4.3. Adding the Library

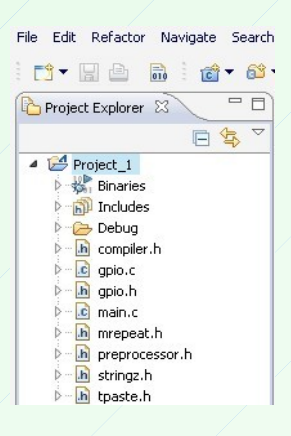

After we have written the program, we have to insert a couple of libraries to our project. You will find these libraries in *AVR32 UC3 Framework*, e.g. in the folder <u>C:\AT32UC3A-1.4.0</u>

Click with the right mouse button on the project name and choose *Import*... or on the *File*  $\rightarrow$ *Import*...

| Import                                                                                                    |          |
|----------------------------------------------------------------------------------------------------|----------|
| Select<br>Import resources from the local file system into an existing project.                                                                                                    | N        |
| Select an import source:                                                                                                    |          |
| type filter text                                                                                                    |          |
| General     General     G |          |
|                                                                                                    | h Cancel |

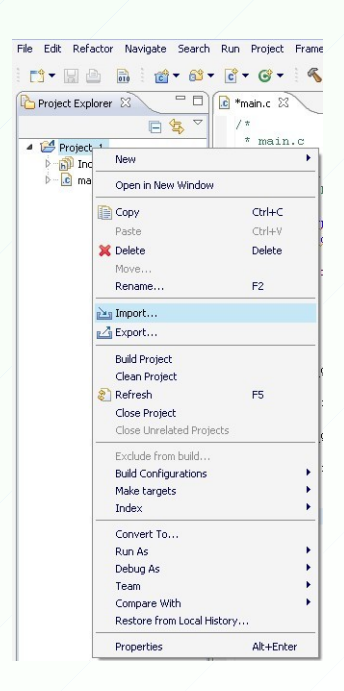

Choose in the folder General  $\Rightarrow$  File System and click the button "Next >".

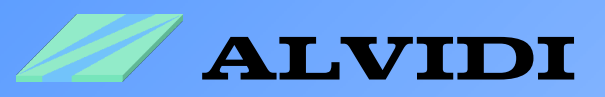

| Import                                                                                                    |                               |                                                                                                    |        |
|----------------------------------------------------------------------------------------------------|-------------------------------|----------------------------------------------------------------------------------------------------|--------|
| le system<br>import resources                                                                                                    | ; from the local file system. |                                                                                                    |        |
| From directory:                                                                                                    | C:\AT32UC3A-1.4.0\UTILS\      | PREPROCESSOR                                                                                               | Browse |
| I Constanting of the second second se | ROCESSOR                      | <ul> <li>✓ C mrepeat.h</li> <li>✓ D preprocessor.h</li> <li>✓ C strings.h</li> <li>✓ C tpaste.h</li> </ul> |        |
| Filter Types                                                                                                    | Select All Deselect           | zt All                                                                                                    |        |
| into folder: Pro                                                                                                    | oject_1                       |                                                                                                    | Browse |
| Options                                                                                                    |                               |                                                                                                    |        |
| Overwrite e:                                                                                                    | xisting resources without war | ning                                                                                                    |        |
| Create comp                                                                                                    | olete folder structure        |                                                                                                    |        |
| Create selection                                                                                                    | ted folders only              |                                                                                                    |        |
|                                                                                                    |                               |                                                                                                    |        |
| 3)                                                                                                    |                               |                                                                                                    |        |

In this window "Import" we can add the libraries to our project. Enter in the field *From directory:* the library folder, e.g. <u>C:\AT32UC3A-1.4.0\UTILS\PREPROCESSOR</u> The contents of this folder appears in the lower right field. Choose the required libraries and click the button "Finish".

Unfortunately, it is not possible to include all libraries at a blow if they are in different folders. That's why we must open in our case three times the window "Import".

You will find the required libraries in the following folders:

- compiler.h  $\rightarrow$  <u>C:\AT32UC3A-1.4.0\UTILS</u>
- gpio.h and gpio.c → <u>C:\AT32UC3A-1.4.0\DRIVERS\GPIO</u>
- mrepeat.h, preprocessor.h, stringz.h and tpaste.h → <u>C:\AT32UC3A-</u> <u>1.4.0\UTILS\PREPROCESSOR</u>

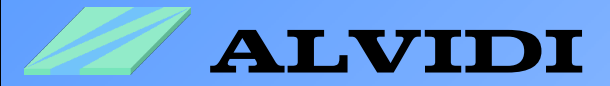

#### 4.4. Compilation of the Project

At first you have to save the complete Project File  $\rightarrow$  Save ALL.

Compile the project:

- Project  $\rightarrow$  Build ALL <u>or</u>
- key sequence [Strg]+[B] or
- right mouse button on your project *→* Build Project

You will see the result of the compilaton in the window "Console" how it is shown in lower picture.

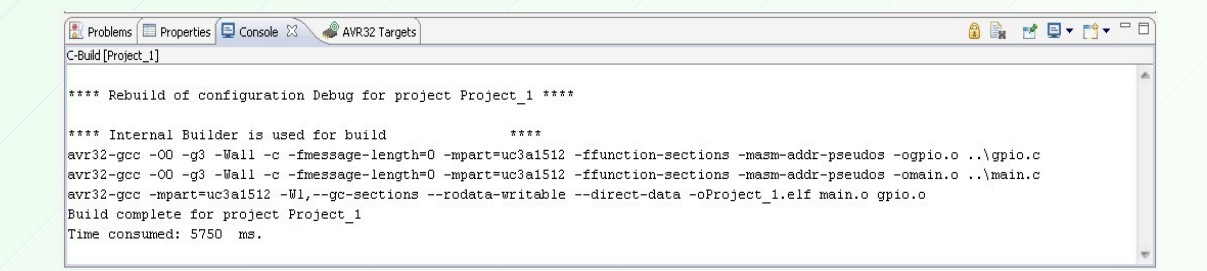

If during the compilation mistakes were found in the program, they would appear in the window "Problems". The lower picture introduces this case.

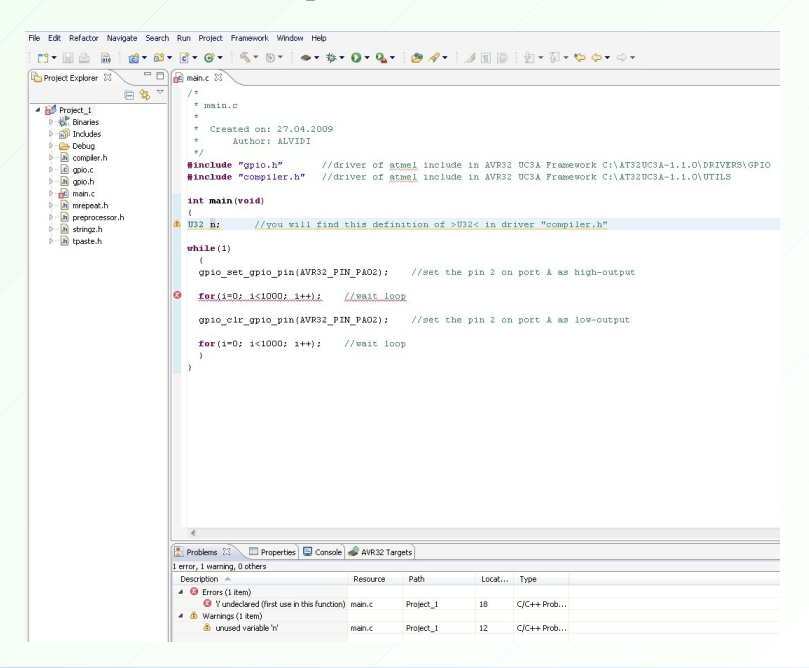

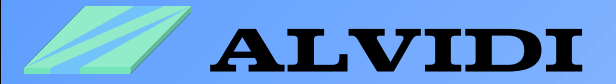

### **5. Hardware** 5.1. Start the Boot Loader

Connect your hardware via USB with computer, e.g. AVR32-Module. When the jumper JP3 is set on AVR32-Module, the module will be supplied via USB with 5V and the *Power LED* will give green light.

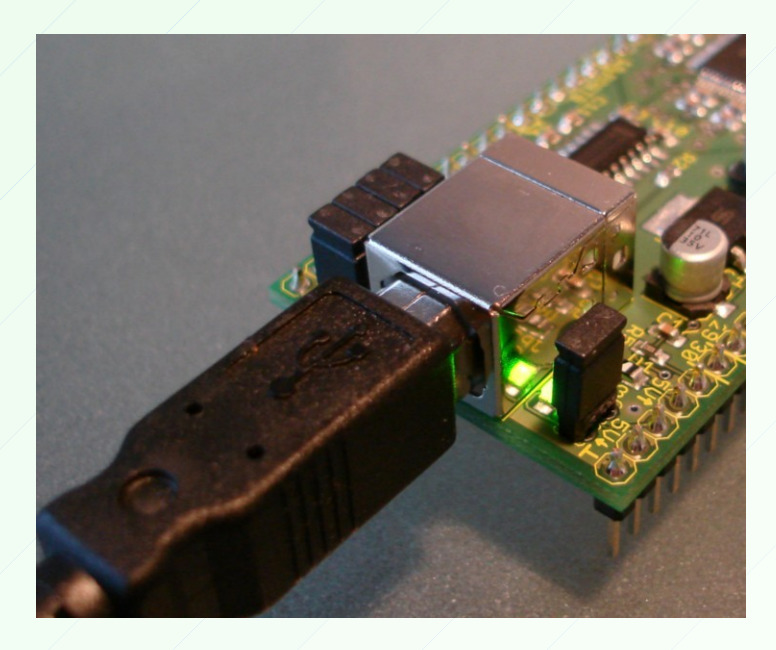

Hold the "BOOT"-key low-pressed and press for a short time the "RESET"-key. Therefore you start the boot loader.

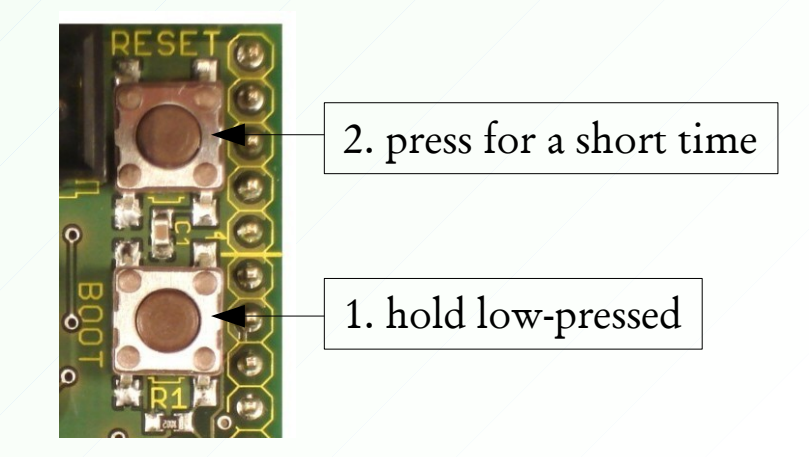

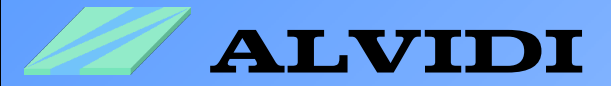

### **5.2. Installation of the USB-Driver**

When the USB connection is available and boot loader has been started you get the picture below.

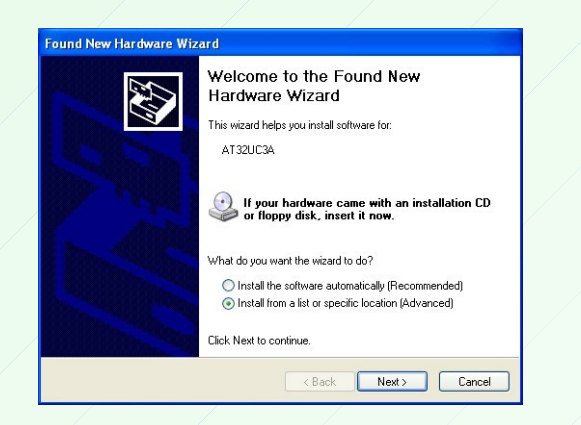

Choose *Install from a list or location (Ad-vanced)* and click the button "Next >".

Enter in white field the folder of the driver <u>C:\Program Files\Atmel\Flip 3.3.1\usb</u> and click the button "Next >".

| ound New Hardware Wizard                                                                                                    |
|----------------------------------------------------------------------------------------------------|
| Please choose your search and installation options.                                                                                                    |
| Search for the best driver in these locations.                                                                                                    |
| Use the check boxes below to limit or expand the default search, which includes local<br>paths and removable media. The best driver found will be installed.   |
| Search removable media (floppy, CD-ROM)                                                                                                    |
| ✓ Include this location in the search:                                                                                                    |
| C:\Program Files\Atmel\Flip 3.3.1\usb                                                                                                    |
| O Don't search. I will choose the driver to install.                                                                                                    |
| Choose this option to select the device driver from a list. Windows does not guarantee that<br>the driver you choose will be the best match for your hardware. |
|                                                                                                    |
| < Back Next > Cancel                                                                                                    |

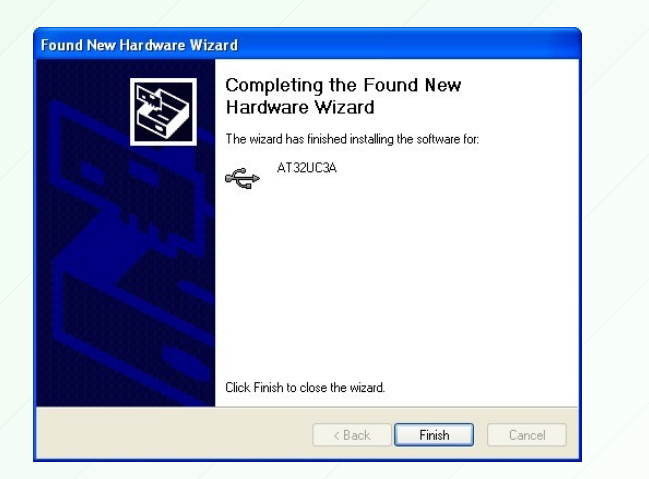

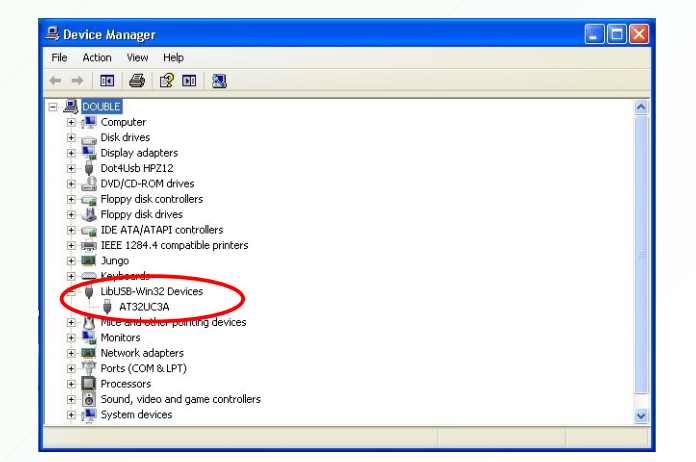

After a successful installation appears the left upper picture. In the right picture *Device Manager* the connected device will be visible under LibUSB-Win32 Devices AT32UC3A

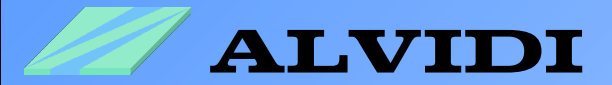

### **6. Programming** 6.1. Expanding the Program

To program with USB-boot loader we must expand our program with two libraries:

- trampoline.S C:\1.3.0-AT32UC3A\SERVICES\USB\CLASS\DFU\EXAMPLES\ISP\BOOT
- conf\_isp.h  $\rightarrow$  <u>C:\1.3.0-AT32UC3A\SERVICES\USB\CLASS\DFU\EXAMPLES\ISP\CONF</u>

To include library to the project, see chapter 4.3 Adding the Library.

Open the Assembler-File trampoline.S and change the line

#include "../CONF/conf\_isp.h"
to

to

#include "conf\_isp.h"

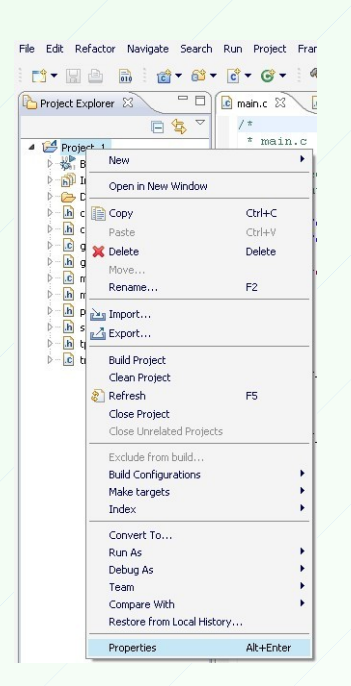

In the next step we have to include two paths to our project.

Click with the right mouse button on the project name and choose *Properties* or on *File*  $\rightarrow$  *Properties* 

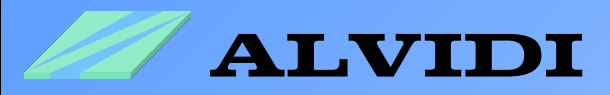

Choose in the left part of this window  $C/C + +Build \rightarrow Settings$ . Click the subwindow Tool settings  $\rightarrow AVR32/GNU$  Preprocessing Assembler  $\rightarrow General$ .

| <ul> <li>Resource</li> <li>Builders</li> <li>O(C++ Build</li> <li>Discovery Options</li> <li>Discovery Options</li> <li>Discovery Options</li> <li>Tool Chain Editor</li> <li>Projett References</li> <li>Refactoring history</li> <li>Run/Debug Settings</li> <li>Wicellaneous</li> <li>Wicellaneous</li> <li>Wice</li></ul> | Include paths (-1)     Include paths (-1)       Suppress warnings (-W)       Announce version (-v) |
|----------------------------------------------------------------------------------------------------|----------------------------------------------------------------------------------------------------|

In the right part of this window we are seeing the field *Include paths (-I)*. In this field we have to include two folders. Click the white leaf with green cross and include one by one following two floders:

<u>C:\AT32UCA-1.4.0\UTILS</u> und

<u>C:\AT32UCA-1.4.0\UTILS\PREPROCESSOR</u>

| tesource<br>buld so<br>Configuration: Debug<br>Debug<br>Debug<br>Tool Chain Editor<br>:C++ General<br>Tool Chain Editor<br>:C++ General<br>Tool Chain Editor<br>:C++ General<br>************************************ | Pessaurce       Build Variables         - Dickowy Options       Configuration:         - Decovery Options       - MCU settings         - Dickowy Options       - MCU settings         - Dickowy Options       - MCU settings         - Dickowy Options       - MCU settings         - Dickowy Options       - MCU settings         - Tool Chain Edkor       - MR32/GNU C Compiler         - C/C++ General       - Project References         - Refactoring History       - MR32/GNU C Compiler         - Warnings       - Debugging         - W Warnings       - Miscellaneous         - W ANR32/CNU C Linker       - Miscellaneous         - W ANR32/CNU C Linker       - Miscellaneous         - W ANR32/CNU Assembler       - Manounce version (~v)         - W ANR32/CNU Assembler       - Manounce version (~v)         - W ANR32/CNU Assembler       - Manounce version (~v) | pe filter text                                                                                                    | Settings                                                                                                    | \$ • \$ •                                                                                                    |
|----------------------------------------------------------------------------------------------------|----------------------------------------------------------------------------------------------------|----------------------------------------------------------------------------------------------------|----------------------------------------------------------------------------------------------------|----------------------------------------------------------------------------------------------------|
|                                                                                                    | Ceneral                                                                                                    | pe filter text<br>Resource<br>Builders<br>– Discovery Options<br>– Discovery Options<br>– Environment<br>– Settings<br>– Tool Chain Editor<br>– C/C++ General<br>– Project References<br>Refeatcoring History<br>– Run/Debug Settings | Settings Configuration: Debug MCU settings Tool Settings Devided Stee Symbols Directories Optimization Debugging Shared Libraries Shared Libraries Shared Libraries Shared Library Settings Optimization Shared Library Settings Debugging Shared Library Settings Debugging Shared Library Settings Debugging Shared Library Settings Debugging Shared Library Settings Debugging Shared Library Settings Debugging Shared Library Settings Debugging Shared Library Settings Debugging Shared Library Settings Debugging Shared Library Settings Debugging Shared Library Settings Debugging Shared Library Settings Debugging Debugging Shared Library Settings Debugging Shared Library Settings Debugging Shared Library Settings Debugging Shared Library Settings Debugging Shared Library Settings Debugging Shared Library Settings Shared Library Settings Shared Li | Assembler flags  Assembler flags  Include paths (-1)  C:(AT32UC3A-1.4.0)UTILS'PREPROCESSOR*  C:(AT32UC3A-1.4.0)UTILS'PREPROCESSOR*  C:(AT32UC3A-1.4.0)UTILS'PREPROCESSOR*  C:(AT32UC3A-1.4.0)UTILS'PREPROCESSOR |

-16-

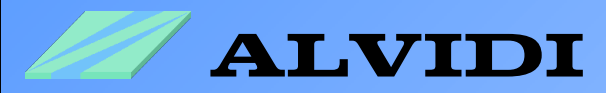

| Project Explor | er 🛛 🗖                  | 🖸 main.c 🛿 |
|----------------|-------------------------|------------|
|                | □ 🔄 🗸                   | / *        |
| Project_1      |                         | * main.c   |
| D-             | New                     | •          |
| Þ 🔐 I          | Open in New Window      |            |
| Þ- 庙 c 👔       | Сору                    | Ctrl+C     |
| Þ− <b>.h</b> c | Paste                   | Ctrl+V     |
| P 🖉 🤉 🗙        | Delete                  | Delete     |
| P h g          | Move                    |            |
| b-la n         | Rename                  | F2         |
| Þ- 🖻 p 📐       | Import                  |            |
| þ- h s 🗾       | Export                  |            |
| Þ- <u>€</u> t  | Build Project           |            |
|                | Clean Project           |            |
| 8              | Refresh                 | F5         |
|                | Close Project           |            |
|                | Close Unrelated Project | s          |
|                | Exclude from build      |            |
|                | Build Configurations    | •          |
|                | Make targets            | •          |
|                | Index                   | •          |
|                | Convert To              |            |
|                | Run As                  |            |
|                | Debug As                | •          |
|                | Team                    | +          |
|                |                         |            |

In this step we must inform the linker that we work with the boot loader.

Click with the right mouse button on the project name and choose *Properties* or on *File*  $\rightarrow$  *Properties* 

Choose in the left window  $C/C + +Build \rightarrow Settings$ . Click the sub-window Tool settings  $\Rightarrow AVR32/GNU \ C \ Linker \Rightarrow Miscellaneous$ . Print in the field Linker flags -Wl,-e, \_trampoline and confirm the changes with the button "OK,".

| be filter text                                                                                                    | Settings                                                                                                    |                                                                   | ↓ ↓                   |
|----------------------------------------------------------------------------------------------------|----------------------------------------------------------------------------------------------------|-------------------------------------------------------------------|-----------------------|
| Resource<br>- Builders<br>- C/C++ Build<br>- Build Variables<br>- Discovery Options<br>- Environment<br>- Settinos | Configuration: Debug                                                                                                    | ps   😤 Build Artifact   🔝 Binary Parsers   🐼                      | Manage Configurations |
| Tool Chain Editor<br>- C/C++ General<br>- Project References<br>- Refactoring History<br>- Run/Debug Settings      | AVR32/GNU C Compiler     BYPerprocessor     Symbols     Directories     Orbinization     Bebugging     Warnings             | Unker flagsWl,-e,_trampoline<br>Other options (-Xlinker [option]) | <b>ଶ</b> ଈ ଛ ଚା ହା    |
|                                                                                                    |                                                                                                    | Other objects                                                     | • £ 9 % }1            |
|                                                                                                    | Bebugging     NYR32(SNU Preprocessing Assembler     General     Bebugging     NYR32(SNU Object Dump     Beders     Contents |                                                                   |                       |

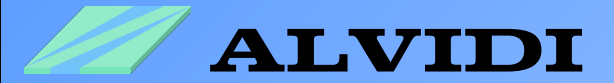

#### **6.2. Installation of the Programmer**

You will find in pdf-File AVR32 UC3 USB DFU Bootloader of Atmel, how to program with boot loader.

See: http://www.atmel.com/dyn/resources/prod\_documents/doc7745.pdf

Open the window AVR32 Targets. You will find this window also under Window  $\rightarrow$  Show View  $\rightarrow AVR32$  Targets.

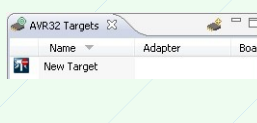

Click on the symbol "Creates a new target" in the gray field. Afterwards appears in the white field *New Target*.

| 🥌 A | VR32 | Targets 🖾 🔪            |               | 💰 – 🗆 |
|-----|------|------------------------|---------------|-------|
|     | Na   | me 🔻                   | Adapter       | Boar  |
| গন  | Ne   | Set as Defau<br>Remove | ilt<br>Delete |       |
|     | -    | Properties             | Enter         |       |
|     |      | Scan Target:           | 5             |       |

With the right mouse button on New Target, choose Properties.

In the window Properties we have to configure our programmer.

Write in the field General -> Name: a name of your programmer, e.g. Programmer.

|                                       | Properties 23                                                               | Q Console                                                                              |  |
|---------------------------------------|-----------------------------------------------------------------------------|----------------------------------------------------------------------------------------|--|
| Program                               | inter                                                                       |                                                                                        |  |
| General                               | Name:                                                                       | Programmer                                                                             |  |
| Details<br>Daisy Chain<br>Information | <ul> <li>Binaries</li> <li>AVR32 Studio ke</li> <li>Binary path:</li> </ul> | eeps track of the last file used to program a target. The name and date is show below. |  |
|                                       | Binary date:                                                                | Thu Jan 01 01:00:00 CET 1970                                                           |  |

In the window *Properties*  $\rightarrow$  *Details* will be set the following hardware parameters: \* - Debugger/programmer: USB DFU

- \* *Microcontroller*: UC3A1512
- \* Clock source: Internal RC oscillator or External clock connected to OSC0

| Problems         | 🛛 Properties 🛛 📮 Co            | unsole                           |   |
|------------------|--------------------------------|----------------------------------|---|
| <b>R</b> Program | mer                            |                                  |   |
| General          | Debugger/programmer:           | USB DFU                          | * |
| Details          | <br>Microcontroller:           | UC3A1512 Select                  | = |
| Daisy Chain      | Clock courses                  | External clock connected to OSCO |   |
| Information      | Clock source.                  |                                  | • |
|                  | Board:                         | Unspecified                      | Ŧ |
|                  | <ul> <li>Connection</li> </ul> |                                  |   |
| <u></u>          |                                |                                  | • |

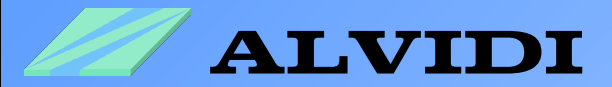

#### 6.2. Programming with AVR32 Studio

All settings made before are one-time. However, we have brought the most difficult part behind us. It remains the pleasant part.

- 1. Start the boot loader (see chapter 5.1. Start the Boot Loader).
- 2. Save the complete project  $File \rightarrow Save All$
- 3. Compile the project (see chapter 4.4. Compilation of the Project)

If you get the following message, it means that since the last compilation nothing has been changed in the program.

| [ 🔡 Pi | oblems    | 🔲 Pro | perties [ | Consc  | le 🛛     |       |         |          |         |
|--------|-----------|-------|-----------|--------|----------|-------|---------|----------|---------|
| C-Buil | l [Projec | 1]    |           |        |          | ÷.    |         |          |         |
| ***    | Buil      | d of  | confi     | gurati | ion Debu | g for | project | Project_ | _1 **** |
|        | Thte      |       |           |        |          |       |         |          |         |

4. Click with the right mouse button on your preconfigured <u>Pro-</u> grammer in the window *AVR32 Targets* and choose there *Pro*gram...

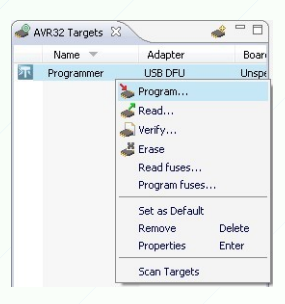

| Program<br>Program         | <b>imer</b><br>target                                                                     | AVR32         |
|----------------------------|-------------------------------------------------------------------------------------------|---------------|
| File path:                 | C:\AVR32l\Project_1\Debug\Project_1.elf                                                   | Browse        |
| Offset:                    | 0x0                                                                                       |               |
| ength:                     |                                                                                           | 🔽 Entire file |
| Options<br>Verify<br>Unloc | memory after programming<br>k and erase flash before programming<br>MCU after programming |               |

5. Enter in the field *File path:* compiled ELF-file. In our case it is the following address: <u>C:\AVR32\_Project\_1\Debug\Project\_1.elf</u>

#### Important!

Choose <u>all</u> option fields as it is shown in the left picture and click afterwards the button "OK,".

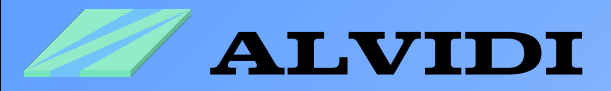

The result of the programming will be detailed shown in the window *Console* (see picture below).

| 🖹 Problems 🔲 Properties 📮 Console 🛛             |                                                                  | 🔓 🚮 🛃 🖬    | • 📬 • 🗆 🗖    |
|-------------------------------------------------|------------------------------------------------------------------|------------|--------------|
| AVR32 Console                                   |                                                                  |            |              |
| Executing cmd.exe /C batchisp -device AT32UC3A  | A1512 -hardware usb -operation onfail abort memory FLASH erase F | loadbuffer | C:\AVR321\ * |
| Running batchisp 1.2.4 on Tue Apr 28 11:11:32   | 2009                                                             |            |              |
|                                                 |                                                                  |            |              |
|                                                 |                                                                  |            |              |
|                                                 |                                                                  |            |              |
| AT32UC3A1512 - USB - USB/DFU                    |                                                                  |            |              |
|                                                 |                                                                  |            |              |
|                                                 |                                                                  |            |              |
| Device selection PASS                           |                                                                  |            |              |
| Hardware selection PASS                         |                                                                  |            |              |
| Opening port PASS                               |                                                                  |            |              |
| Reading Bootloader version PASS                 | 1.0.2                                                            |            |              |
| Selecting FLASH PASS                            |                                                                  |            |              |
| Erasing PASS                                    |                                                                  |            |              |
| Parsing ELF file PASS                           | C:\AVR321\Project 1\Debug\Project 1.elf                          |            |              |
| Programming memory                              | interes interes                                                  |            |              |
| WARNING: The user program and the bootloader of | overlap!                                                         |            | -            |
| Programming memory PASS                         | 0x00000 0x03533                                                  |            | -            |
| Verifying memory PASS                           | 0x00000 0x03533                                                  |            |              |
| Starting Application PASS                       | RESET O                                                          |            |              |
|                                                 |                                                                  |            |              |
| Summary: Total 10 Passed 10 Failed 0            |                                                                  |            |              |
|                                                 |                                                                  |            | ~            |
| ۲. III III III III III III III III III I        |                                                                  |            | •            |
|                                                 |                                                                  |            |              |

To make sure that the program functions properly, connect on port A pin 2 in a row resistor 220  $\Omega$  and a LED like in the lower circuit. If the LED flashes, you have made everything right.

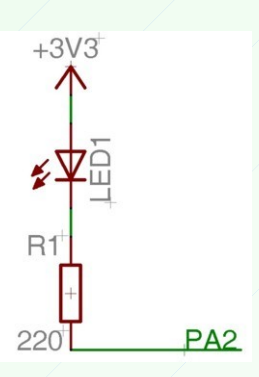

You will find other examples for AVR32 controller series UC3 in the AVR32 UC3 Software Framework. In the folder <u>C:\AT32UC3A-1.4.0\DRIVERS</u> you will find also the drivers and source code examples of ADC, PWM, RTC, USART...

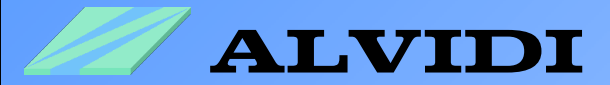

### 7. Sources

- AVR32015: AVR32 Studio getting started http://www.atmel.com/dyn/resources/prod\_documents/doc32086.pdf
- AVR32 UC3 USB DFU Bootloader http://www.atmel.com/dyn/resources/prod\_documents/doc7745.pdf
- AT32UC3A Series: AT32UC3A0512, AT32UC3A0256, AT32UC3A0128, AT32UC3A1512, AT32UC3A1256, AT32UC3A1128 Preliminary (803 pages, revision C, updated 10/07) <u>http://www.atmel.com/dyn/products/datasheets.asp?family\_id=682</u>